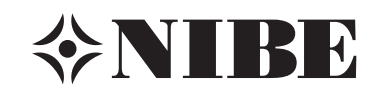

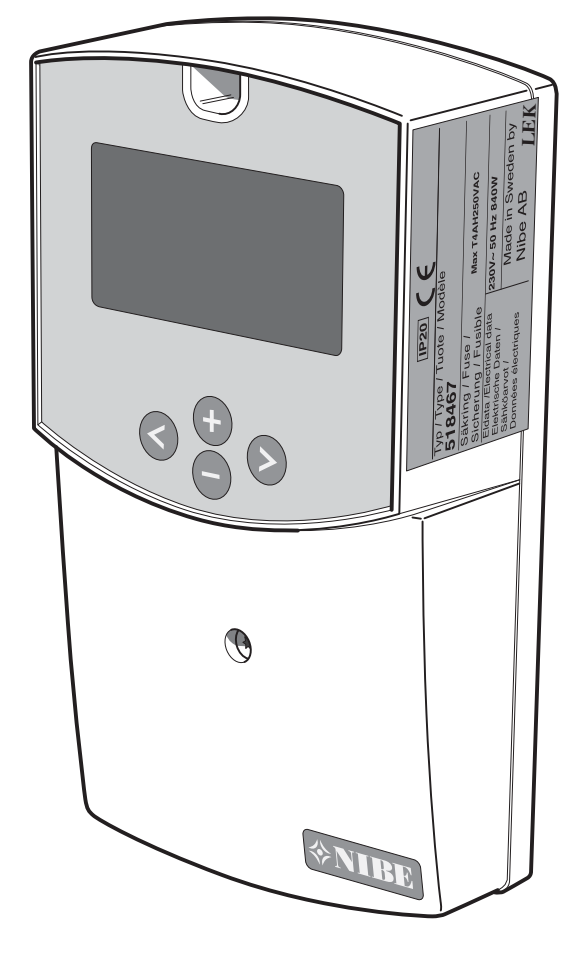

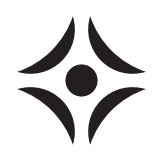

MOS DK 1227-2 SCU 10 031964 MONTERINGS- OG BRUGERVEJLEDNING

# Til boligejeren

## Generelt

| Udfyldes, når produktet er installeret       | 2 |
|----------------------------------------------|---|
| <b>Systembeskrivelse</b><br>Funktionsprincip | 3 |
| Frontpanel Displayforklaring                 | 4 |
| Indstillinger                                |   |
| Hovedmenu                                    | 5 |
| Styring                                      | 5 |
| 3 Menuen Drift                               | 5 |
| 4 Menuen Driftstider                         | 5 |

### Styring

| , ,    |       |
|--------|-------|
| System | <br>6 |
| Menuer | <br>7 |

5 Menuen Temperaturer

# Til montøren

### Generelt til montøren

| Rørtilkobling        | 9 |
|----------------------|---|
| Installationskontrol | 9 |

# Menuen Indstillinger

| Sæt temp. tank1                           | 10 |
|-------------------------------------------|----|
| dTStart tank1                             | 10 |
| dTStop tank1                              | 10 |
| Min. omdr.tal pumpe                       | 10 |
| Ekstra varme                              | 10 |
| Ekstra køling                             | 10 |
| Differensstyring Funktion (Diff. styring) | 11 |

| Beskyttelsesfunktioner | 11 |
|------------------------|----|
| Service                | 11 |
| Manuel test            | 12 |
| Ekstra                 | 12 |
| Vakuumrør              | 13 |
| Beskyttelsesfunktioner | 13 |
| Flowmåler              | 14 |
| Fabriksindstilling     | 14 |
| Nulstil driftstid      |    |
| Tid graf temp          | 15 |
| Tid graf drift         | 15 |
| Kalibrering føler      | 15 |
| Prioriteret Tank       | 16 |

# Andet

# Styring

5

| System                                                        | 17<br>19 |
|---------------------------------------------------------------|----------|
| <b>Tiltag ved driftsforstyrrelser</b><br>Fejlsøgning          | 21       |
| Komponenter         Komponentplacering         Komponentliste | 22<br>22 |
| Dimensioner<br>Mål SCU 10                                     | 23       |
| El-diagram                                                    |          |
| Tekniske specifikationer                                      |          |
| Medfølgende tilbehørssæt<br>Temperaturføler                   | 26       |

# Generelt

Vølund SCU 10 er et styremodul, der er beregnet til at styre solvarme sammen med andet varmeudstyr på en optimal måde. Med forbehold for konstruktionsændringer.

## Udfyldes, når produktet er installeret

| Serienummer skal altid oplyses ved henvendelse til Vølund. |                    |                   |          |  |
|------------------------------------------------------------|--------------------|-------------------|----------|--|
|                                                            |                    |                   |          |  |
|                                                            |                    |                   |          |  |
| Installationsdato                                          |                    |                   |          |  |
|                                                            |                    |                   |          |  |
| Montører                                                   |                    |                   |          |  |
|                                                            |                    |                   |          |  |
|                                                            |                    |                   |          |  |
|                                                            |                    |                   |          |  |
| System nr.                                                 | Fabriksindstilling | Mulig indstilling | Justeret |  |
|                                                            |                    |                   |          |  |
| Menu 2.1 [N] Sæt temp. tank1                               | 65                 | 15–90             |          |  |
| Menu 2.2 [N] dTStart tank1                                 | 7                  | 4–40              |          |  |
| Menu 2.3 [N] dTStop tank1                                  | 3                  | 2–35              |          |  |
| Menu 2.4 [N] Sæt temp tank2                                | 65                 | 15–90             |          |  |
| Menu 2.5 [N] dTStart tank2                                 | 7                  | 4–40              |          |  |
| Menu 2.6 [N] dTStop tank2                                  | 3                  | 2–35              |          |  |
| Menu 2.7 [N] Min omdr. pumpe                               | 60                 | 15–95             |          |  |
| Menu 2.8 [N] Max temp. T3 P3                               | 57                 | 15–95             |          |  |
| Menu 2.9 [N] Min temp T3 P3                                | 15                 | 15–95             |          |  |
| Menu 2.10 [N] Max temp T4 P3                               | 15                 | 15–95             |          |  |
| Her indføres evt. ændringer af grundindstillingsværdierne. |                    |                   |          |  |
|                                                            |                    |                   |          |  |
|                                                            |                    |                   |          |  |
|                                                            |                    |                   |          |  |
|                                                            |                    |                   |          |  |
|                                                            |                    |                   |          |  |
|                                                            |                    |                   |          |  |
|                                                            |                    |                   |          |  |
| Dato                                                       | Underskrift        |                   |          |  |

På grund af sikkerhed, må dette produkt kun bruges af personer, som har fået den nødvendige instruktion i anvendelsen af produktet. Børn må under ingen omstændigheder komme i kontakt med produktet.

Med forbehold for konstruktionsændringer.

©NIBE 2012.

# Systembeskrivelse

# Funktionsprincip

SCU 10 er specialudviklet til at arbejde sammen med NIBE's varmepumper og eksisterende varme- og varmtvandsudstyr. SCU 10 kan benyttes i en række forskellige sammenkoblinger. Med SCU 10-styring føres varmen fra solfangeren til varmelageret, dvs. akkumulatoren, og lagres her, når solen skinner. Den lagrede varme distribueres ud og benyttes derefter, når der opstår et behov.

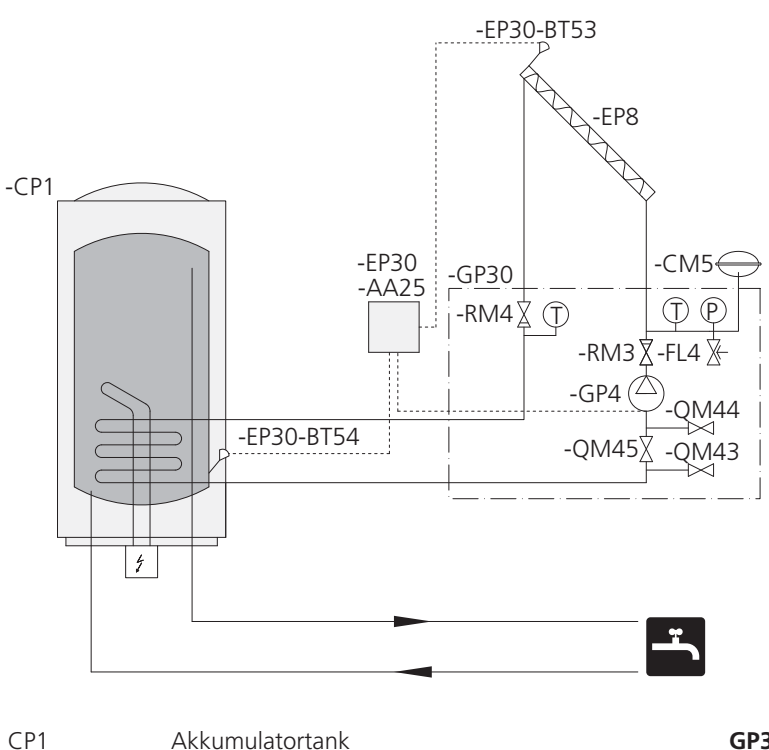

| CP1       | Akkumulatortank               | GP30 | Pumpestation SPS 10/SPS 20 |
|-----------|-------------------------------|------|----------------------------|
| CM5       | Ekspansionsbeholder, solkreds | FL4  | Sikkerhedsventil, sol      |
| EP8       | Solpanel                      | GP4  | Cirkulationspumpe, sol     |
|           |                               | QM43 | Stopventil                 |
| EP30      | Solstyring SCU 10             | QM44 | Stopventil                 |
| EP30-AA25 | Kontrolenhed                  | QM45 | Stopventil                 |
| EP30-BT53 | Temperaturføler, solfanger T1 | RM3  | Kontraventil               |
| EP30-BT54 | Temperaturføler, tankbund T2  | RM4  | Kontraventil               |

# Frontpanel

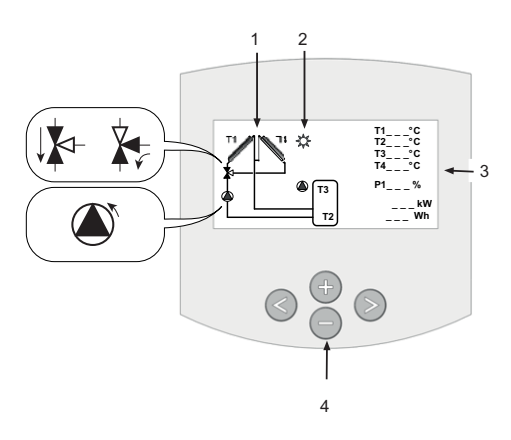

# Displayforklaring

### Display

- 1. Forenklet skema over systemet.
  - Når pumpen kører, drejer pumpesymbolet.
  - Fyldte trekanter i ventilen angiver flowretningen.
- 2. Angivelse af, at der foregår påfyldning fra kollektoren til tanken.
- 3. Temperatur på alle tilsluttede følere, pumpehastighed, aktuel effekt, samlet energi fremført til tanken.
- 4. Navigeringsknapper i menu.

## Betjeningsknapper

#### Fremad-knap

Naviger til højre

# 

Tilbage-knap

# Naviger til venstre

# Minusknap

Naviger nedad i menu eller minus (-). Plusknap

Naviger opad i menu eller plus (+).

G

# Indstillinger

## Hovedmenu

| ** | Information                                                        |
|----|--------------------------------------------------------------------|
| •  | Service<br>Indstillinger<br>Drift<br>Driftstimer h<br>Temperaturer |

Tryk på  $\blacktriangleright$  for at gå ind i den ønskede menu. Aktiv menu vises øverst med sort baggrund.

Undermenu vælges ved at flytte markøren ♥ med knapperne (+) eller (-), hvorefter du aktiverer undermenuen med ►.

Du kan trykke på ◀ fra enhver menu for at gå op ét niveau i menusystemet.

# Styring

#### Menu 0 [N] Information

Her foretager du overordnede indstillinger, såsom sprog eller aktivering af funktioner.

### Menu 1 [N] Service

Her foretager du overordnede indstillinger, såsom sprog eller aktivering af funktioner.

### Menu 2 [N] Indstillinger

Her indstiller du start- og stoptemperaturer.

#### Menu 3 [N] Drift

Her vælger du driftsindstilling.

#### Menu 4 [N] Driftstimer h

Her kan du se forskellige data angivet som grafer.

#### Menu 5 [N] Temperaturer

Her kan du se forskellige temperaturer angivet som grafer.

# 3 Menuen Drift

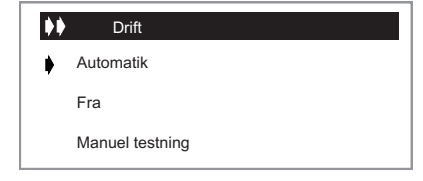

#### 3.1 Automatisk drift og Fra:

- For at aktivere automatisk drift trykker du på (+) eller (-) og vælger linjen "Automatik". Du aktiverer valget ved at trykke på ►.
- Du slukker for driften på samme måde, men på linjen "Fra".

## 4 Menuen Driftstider

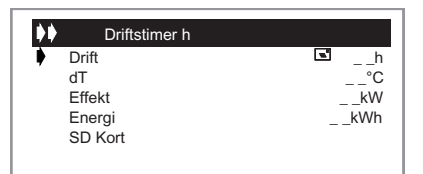

Denne menu viser grafer over driftstid, dT, effekt og energi.

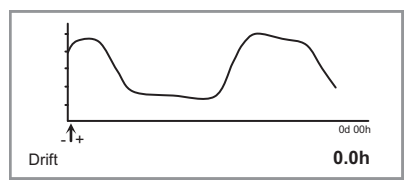

- For at se værdierne i hele grafen flytter du markøren med
   (+) eller (-).
- Tidsgrundlaget i driftsgraferne ændres i menuen "Service". Grafen viser nutid og indstillet antal timer før.

# 5 Menuen Temperaturer

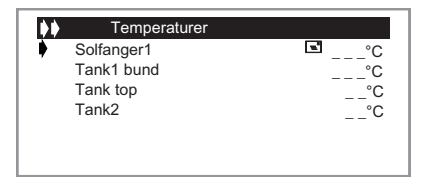

- Denne menu viser alle aktuelle temperaturer.
- Du vælger føler med (+) eller (-) for visning af tidligere temperaturlogning. Når markøren peger på den føler, du ønsker at se, trykker du på ►. Så vises en graf over temperaturen på den valgte føler.

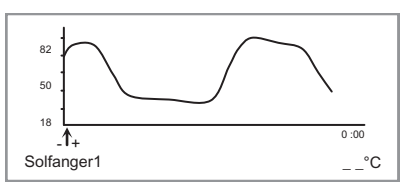

Du kan flytte markøren med (+) eller (-) for at se hele den loggede tid. Grafen ændres, når slutningen af det første vindue nås, og viser så yderligere 100 punkter.

# Styring

# System

Når du har valgt linjen "System", trykker du på ► for at gå ind i undermenuen. Der findes ti forskellige systemer at vælge mellem.

# System 1

Grundsystem med en tank, en pumpe, en solfanger og to følere. Med dette system kan du vælge at tilføje en ekstrafunktion med en eller to følere (Termostat-, Kølings- eller Diff.styringsfunktion).

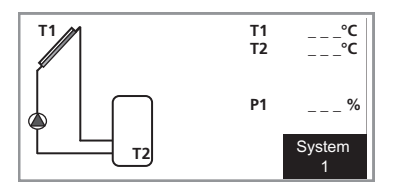

# System 2

System med to tanke, en pumpe, en omskifterventil, en solfanger og tre følere.

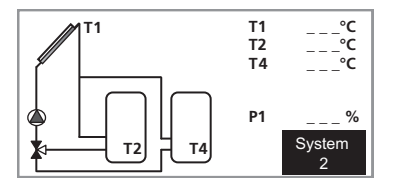

# System 3

System med to tanke, to pumper, en solfanger og tre følere.

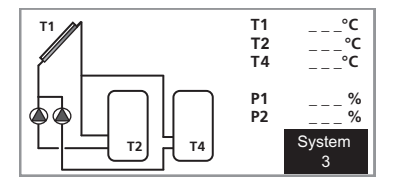

## System 4

System med en tank, en pumpe, en omskifterventil, to solfangere (øst/vest) og tre følere. Med dette system kan du benytte ekstrafunktion med en føler (Termostat- eller Kølingsfunktion).

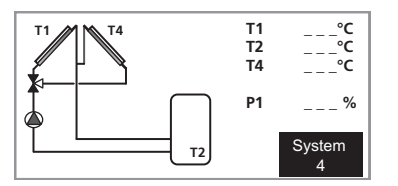

## System 5

System med en tank, to pumper, to solfangere (øst/vest) og tre følere. Med dette system kan du benytte ekstrafunktion med en føler (Termostat- eller Kølingsfunktion).

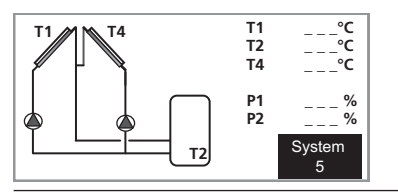

## System 6

System med to tanke, to pumper, en solfanger og fire følere. Med dette system kan du benytte ekstrafunktion med en føler (Termostat- eller Kølingsfunktion).

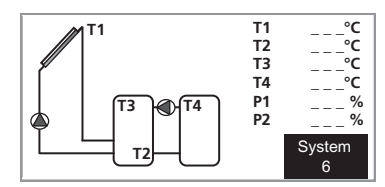

## System 7

System med en tank, en pumpe, en solfanger og fire følere. Med dette system kan du benytte ekstrafunktion med en føler (Termostat- eller Kølingsfunktion).

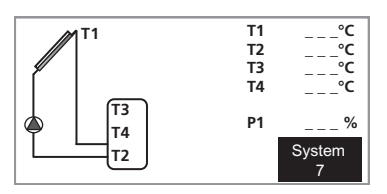

## System 8

System med en tank, en pumpe, en solfanger, en varmeveksler, en ventil og fem følere. Når maks. tanktemperatur er opnået, skifter ventilen over mod ekstern kreds.

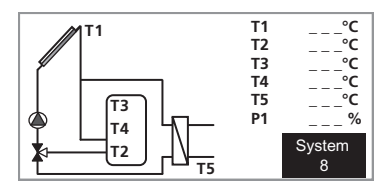

# System 9

System med vandkappet brændefyr, en tank, en pumpe, en solfanger og to følere. Med dette system kan du vælge at tilføje en ekstrafunktion med en eller to følere (Termostat-, Kølings- eller Diff.styringsfunktion).

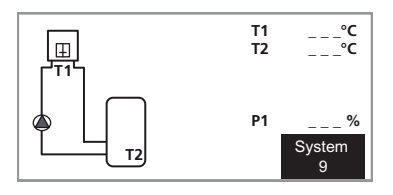

# System 10

System med vandkappet brændefyr, en tank, to pumper, en solfanger og tre følere. Med dette system kan du benytte ekstrafunktion med en føler (Termostat- eller Kølingsfunk-tion).

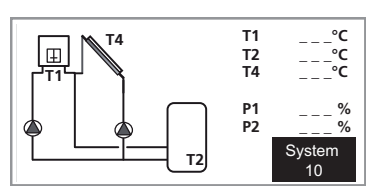

### Menuer

# Eksempel på menutræ for System 6.

| Menu 0 [N] Informatio | n                                 |                                |
|-----------------------|-----------------------------------|--------------------------------|
| Menu 1 [N] Service    | Menu 1.1 [N] Dansk                |                                |
|                       | Menu 1.2 [N] Tid og dato          | Menu 1.2.1 [N] Dag             |
|                       |                                   | Menu 1.2.2 [N] Måned           |
|                       |                                   | Menu 1.2.3 [N] År              |
|                       | Menu 1.3 [S] System               | Menu 1.3.1 [S] System 6        |
|                       | Menu 1.4 [S] Ekstra               | Menu 1.4.1 [S] Fra             |
|                       |                                   | Menu 1.4.2 [S] external heat   |
|                       |                                   | Menu 1.4.3 [S] cooling         |
|                       |                                   | Menu 1.4.4 [S] diffcontrol     |
|                       | Menu 1.5 [S] Vakuumrør            |                                |
|                       | Menu 1.6 [S] Beskyttelse funktion | Menu 1.6.1 [S] Temp. koge      |
|                       |                                   | Menu 1.6.2 [S] Køling panel    |
|                       |                                   | Menu 1.6.3 [S] Køle tank start |
|                       |                                   | Menu 1.6.4 [S] Køle tank stop  |
|                       |                                   | Menu 1.6.5 [S] Væske           |
|                       | Menu 1.7 [S] Flowmeter            |                                |
|                       | Menu 1.8 [S] Flow (l/min)         |                                |
|                       | Menu 1.9 [S] Fabriksindstill.     |                                |
|                       | Menu 1.10 [N] Reset driftstid     |                                |
|                       | Menu 1.11 [N] Tids graf temp.     |                                |
|                       | Menu 1.12 [N] Tid graf drift      |                                |
|                       | Menu 1.13 [S] Kalibrer sensor     | Menu 1.13.1 [S] Sensor T1      |
|                       |                                   | Menu 1.13.2 [S] Sensor T2      |
|                       |                                   | Menu 1.13.3 [S] Sensor T3      |
|                       |                                   | Menu 1.13.4 [S] Sensor T4      |
|                       |                                   | Menu 1.13.5 [S] Sensor T5      |
|                       | Menu 1.14 [S] °C / °F             |                                |
|                       | Menu 1.15 [S] Pumpe P1            |                                |
|                       | Menu 1.16 [S] Pumpe P2            |                                |
|                       | Menu 1.17 [S] GDS1 NC             |                                |
|                       | Menu 1.18 [S] GDS2 NC             |                                |
|                       |                                   |                                |

N Normalmenuer

### **S** Servicemenuer

Ē

| Menu 2.0 [S] Indstillin | iger Menu 2.1 [N] Sæt temp. tank1 |                        |  |
|-------------------------|-----------------------------------|------------------------|--|
|                         | Menu 2.2 [N] dTStart tank1        |                        |  |
|                         | Menu 2.3 [N] dTStop tank1         |                        |  |
|                         | Menu 2.4 [N] Sæt temp tank2       |                        |  |
|                         | Menu 2.5 [N] dTStart tank2        |                        |  |
|                         | Menu 2.6 [N] dTStop tank2         |                        |  |
|                         | Menu 2.7 [N] Min omdr. pumpe      |                        |  |
|                         | Menu 2.8 [N] Max temp. T3 P3      |                        |  |
|                         | Menu 2.9 [N] Min temp T3 P3       |                        |  |
|                         | Menu 2.10 [N] Max temp T4 P3      |                        |  |
|                         | Menu 2.11 [N] Min temp T4 P3      |                        |  |
|                         |                                   |                        |  |
| Menu 3.0 [S] Drift      | Menu 3.1 [N] Automatik            |                        |  |
|                         | Menu 3.2 [N] Fra                  |                        |  |
|                         | Menu 3.3 [S] Manuel testning      | Menu 3.3.1 [S] Pumpe 1 |  |
|                         |                                   | Menu 3.3.2 [S] Pumpe 2 |  |
| Menu 4.0 [N] Driftstin  | ner                               |                        |  |
| h                       | Menu 4.1 [N] Drift                |                        |  |
|                         | Menu 4.2 [N] dT                   |                        |  |
|                         | Menu 4.3 [N] Effekt               |                        |  |
|                         | Menu 4.4 [N] Energi               |                        |  |
|                         | Menu 4.5 [N] SD Kort              |                        |  |
| Menu 5.0 [N] Tempera    | atu-                              |                        |  |
| rer                     | Menu 5.1 [N] Solfanger1           |                        |  |
|                         | Menu 5.2 [N] Tank1 bund           |                        |  |
|                         | Menu 5.3 [N] Tank top             |                        |  |
|                         | Menu 5.4 [N] Tank2                |                        |  |
|                         |                                   |                        |  |

N Normalmenuer

# Generelt til montøren

SCU 10 benyttes, når du skal koble solvarme til dit varmesystem. For at styringen skal begynde at arbejde, skal den aktiveres i driftsmenuen.

# Rørtilkobling

Det gælder for alle sammenkoblingsmuligheder, at det påkrævede sikkerhedsudstyr skal monteres i henhold til gældende regler.

Se flere sammenkoblingsmuligheder på www.nibe.se/dock-ning.

# Installationskontrol

I henhold til gældende regler skal varmeanlægget underkastes en installationskontrol, inden det tages i brug. Kontrollen må kun udføres af en person, som har kompetence til opgaven. Kontrollen skal dokumenteres. Ovenstående gælder for anlæg, der er udstyret med lukkede ekspansionsbeholdere. Udskiftning af el-varmepumpe eller ekspansionsbeholder må ikke foretages uden gentagen kontrol.

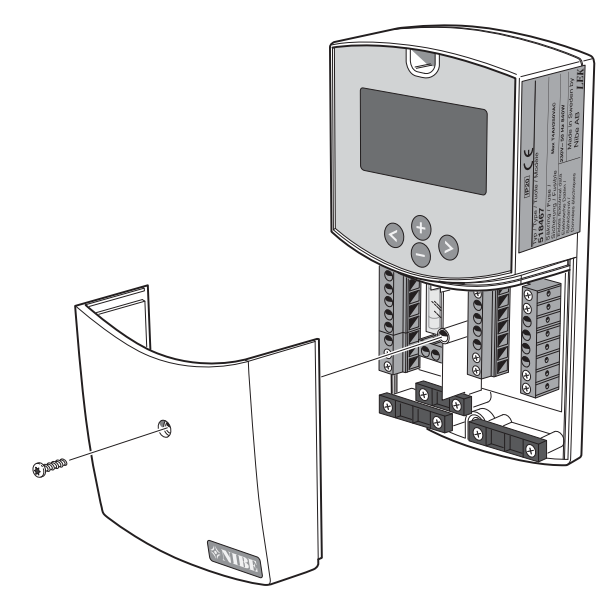

# BEMÆRK

Indgreb bag de fastskruede dæksler må kun udføres af en autoriseret el-installatør.

# BEMÆRK

El-installation samt evt. service skal udføres under kontrol af en autoriseret el-installatør.

El-installation og ledningsføring skal udføres iht. gældende regler.

# **BEMÆRK**

For at undgå forstyrrelser skal følerkabler og modulkabler separeres (min. 20 cm) fra stærkstrømsledninger ved kabelføring.

# Menuen Indstillinger

Denne menu viser alle justerbare parametre i systemet. Visse parametre er ikke aktuelle for alle systemer.

## Sæt temp. tank1

 Maks. temperatur i tanken under normal drift. (Justerbar fra 15 °C til 90 °C med fabriksindstilling 65 °C).

## dTStart tank1

 Temperaturdifference mellem kollektor (T1) og Tank1 (T2), hvor pumpen starter påfyldning af tanken. (Justerbar fra 3 °C til 40 °C med fabriksindstilling 7 °C).

# dTStop tank1

 Temperaturdifference mellem kollektor (T1) og Tank1 (T2), hvor pumpen standser. (Justerbar 2 til (dTSet tank1 -2 °C) med fabriksindstilling 3 °C)

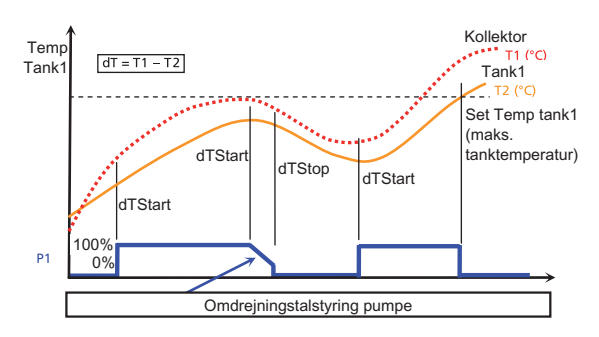

# Min. omdr.tal pumpe

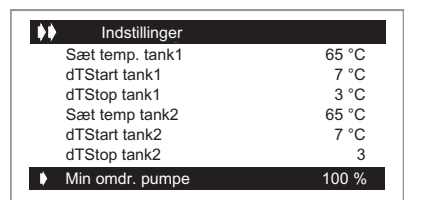

- For at vælge linjen "Min omdr. pumpe" trykker du på
   (+) eller (-). Tryk derefter på ► for at aktivere menuvalget.
- Pumpens mindste omdrejningstal indstilles med (+) og (-) (justerbart 50 % til 100 % med fabriksværdi 100 %).
- For omdrejningstalstyring med Triac, vælg PhAC SC.

Når dT er under dTMax, og indstillet "Min omdr. pumpe" benyttes ved dTmin, begynder pumpens omdrejningstal at falde.

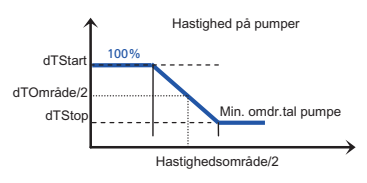

### BEMÆRK

Omdrejningstalstyringen foretages via fasestyring med Triac. Kontroller inden min. omdr.tal ændres:

- at pumpen kan benytte denne type omdrejningstalsstyring.

- pumpens mindste hastighed.

- at pumpens hastighedsvælger er indstillet på den højeste hastighed.

## Ekstra varme

(Termostatfunktion er kun tilgængelig, hvis den ekstra funktion "external heat" er valgt i menuen "Ekstra".)

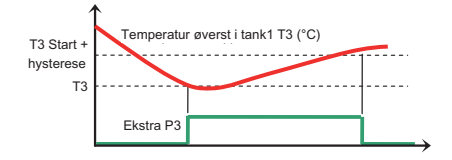

### Start

 Temperaturniveau i toppen af tanken (T3) ved hvilket termostatfunktionen aktiverer pumpen (P3) for at varme toppen af tanken. (Justerbart fra 20 °C til 90 °C med fabriksværdi 40 °C).

#### Hysterese

 Indstilling af hysterese for at slutvarme toppen af tanken. (Justerbar fra 2 °C til 30 °C med fabriksværdi 10 °C).

# Ekstra køling

(Er kun tilgængelig, hvis ekstrafunktion "cooling" er valgt i menu "Ekstra".)

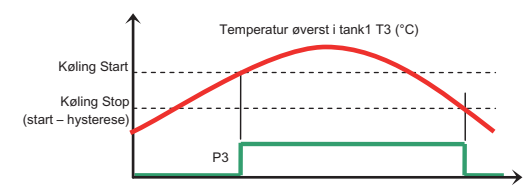

## Køling start

 Temperaturniveau i toppen af tanken (T3) for at starte køling af tanken via cirkulation med ekstrapumpen (P3) mod et andet varmelager.

(Justerbart fra 20 °C til 90 °C med fabriksværdi 40 °C).

#### Køling hysterese

 Indstilling af hysterese for at afslutte kølingsfunktionen. Kølingen afsluttes, når temperaturen i toppen af tanken (T3) er under "Køling start" minus "Hysterese". (Justerbar 1 °C til 30 °C med fabriksværdien 10 °C).

# Differensstyring Funktion (Diff. styring)

(Er kun tilgængelig, hvis ekstrafunktion "diffcontrol" er valgt i menu "Ekstra".)

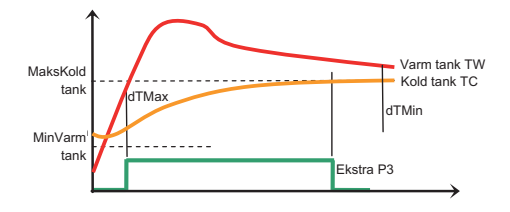

### Maks. kold tank

 Maksimal temperatur i den kolde tank. Hvis (T3 = TC) overskrider denne værdi, standses funktionen. (Justerbar fra 15 °C til 95 °C med fabriksværdi 65 °C).

#### Min. varm tank

Laveste temperatur i den varme tank. Hvis (T4 = TW) bliver lavere end denne værdi, standses funktionen. (Justerbar 0 °C til 95 °C med fabriksværdi 15 °C.)

#### dTMax

Temperaturforskel mellem den varme og den kolde tank, når pumpen (P3) starter. (Justerbar fra 3 °C til 40 °C med fabriksværdi 10 °C).

#### dTMin

Temperaturforskel mellem den varme og den kolde tank, når pumpen (P3) stoppes. (Justerbar fra 2 °C til 30 °C med fabriksværdi 5 °C).

## Beskyttelsesfunktioner

#### Temp. koge

Stopper ladepumpen ved indstillet værdi på solfangeren. Dette er for at forhindre dannelse af damp i solkredsen.

Defaultværdi 140 °C.

#### Køling panel

Hvis temperaturen i solfangeren overskrider den indstillede værdi, starter ladepumpen for at køle kollektoren, også selvom måltemperaturen (set temp) i tanken er nået. Dette foregår, indtil tanktemperaturen er kommet op på 95 °C.

#### Køle tank start/Køle tank stop

Hvis tanktemperaturen er kommet op på måltemperaturen (set temp), og solfangeren er nået over "køling kollektor", vil varmen i tanken blive ført ud på kollektoren igen, når kollektortemperaturen igen falder under den indstillede værdi "Køling start". Dette sker, indtil tanktemperaturen falder til "Køling stop".

### Service

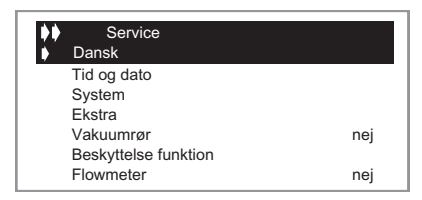

#### Sprog

- For at vælge linjen "Dansk" trykker du på (+) eller (-).
   Tryk derefter på ► for at aktivere menulinjen.
- Du kan nu skifte sprog ved at trykke på (+) eller (-). Tilgængelige sprog er English, Deutsch, Français, Svenska, Español, Dansk, Suomi.

### System

Når du har valgt linjen "System", trykker du på ► for at gå ind i undermenuen. Der findes fem forskellige systemer at vælge mellem med forskellige muligheder for at tilføje ekstrafunktioner.

 I menuen "Service" kan du ændre på grafens tidsgrundlag.

| Service              |     |
|----------------------|-----|
| Vakuumrør            | nej |
| Beskyttelse funktion |     |
| Flowmeter            | ja  |
| Flow (I/min)         | 10  |
| Fabriksindstill.     | nej |
| Reset driftstid      | nej |
| Tids graf temp.      | 5 m |

- Tryk på (+) eller (-), og vælg linjen "Tids graf temp.". Tryk derefter på ► for at aktivere menuvalget.
- Tidsgrundlaget ændres med (+) og (-). (Justerbart 1 til 60 minutter med fabriksindstilling 5 minutter.)
- For at vende tilbage til hovedmenuen trykker du på ◄ et antal gange.
- I menuen "Service" ændres tidsgrundlaget på driftsgraferne.

| Service              |     |
|----------------------|-----|
| Beskyttelse funktion |     |
| Flowmeter            | ja  |
| Flow (I/min)         | 10  |
| Fabriksindstill.     | nej |
| Reset driftstid      | nej |
| Tids graf temp.      | 5 m |
| Tid graf drift       | 1 h |

- For at vælge linjen "Tid graf drift" trykker du på (+) eller
   (-). Tryk derefter på ► for at aktivere menuvalget.
- Tidsgrundlaget ændres med (+) og (-). (Justerbart 1 til 48 minutter med fabriksindstilling 1 time.)
- Tryk på ◀ et antal gange for at vende tilbage til hovedmenuen.

## Manuel test

| <b>}</b>             | Manuel t         | estning      |            |
|----------------------|------------------|--------------|------------|
| Pi<br>Pi<br>Pi       | umpe 1<br>umpe 2 |              | 0 %<br>0 % |
| T <sup>.</sup><br>Ti | 1°C<br>3°C       | T2°C<br>T4°C | T5°C       |

- I manuel test er det muligt at teste de udgange, der er aktive, med det foretagne valg af system og ekstrafunktioner. Alle temperaturværdier vises også. For følere, som ikke er tilsluttet, vises maks.værdien.
- For at aktivere en udgang vælges linjen med (+) eller (-). Tryk på ▶ for at aktivere valget. Tryk nu på (+) eller (-) for at aktivere udgangen.
- Omdrejningstalstyrede pumper starter på laveste indstillede hastighed, indstillet i menuen "Indstillinger" og forøges op til 100 % i trin på 5 % med (+).

| •• | Manuel testning      |    |             |
|----|----------------------|----|-------------|
| ۲  | Pumpe 1<br>Pumpe 2   |    | 90 %<br>0 % |
|    | T1℃ T2℃<br>T3 _℃ T4℃ | Т5 | °C          |

## - BEMÆRK

Når menuen forlades, vender udgange automatisk tilbage til aktuel drift.

■ Tryk på ◄ nogle gange for at vende tilbage til hovedmenuen.

# Ekstra

Når du har valgt linjen "Ekstra", trykker du på ► for at aktivere menuvalget.

Der findes tre ekstrafunktioner at vælge mellem.

(Alle ekstrafunktioner findes ikke for alle systemer, se foregående sider)

Fabriksindstilling indebærer, at ekstrafunktionerne er deaktiverede.

#### Ekstern varme

Funktionen er beregnet til at opvarme tanken, når solenergien ikke er tilstrækkelig.

- Eksternt fyr
- El-patron (Bemærk: må ikke få strøm direkte fra udgangsrelæet, men via en kontaktor, som styres af relæet.)

### Eksempel

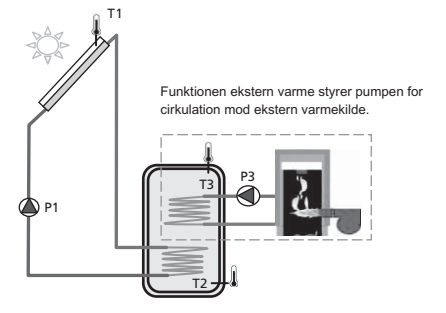

## Køling

Kølingsfunktionen benyttes til at nedkøle tanken ved høj solindstråling. Funktionen muliggør også overførsel af varme til et andet varmelager (f.eks. pool).

#### Eksempel

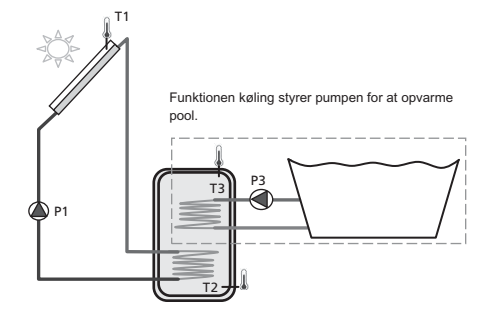

### Differencestyringsfunktion

Differencestyringsfunktionen benyttes til at flytte varme mellem tanke uafhængigt af solpåfyldningen. Temperaturen i begge tanke måles, og styringen flytter varme fra den "varme tank" til den "kolde tank", når det kan lade sig gøre i henhold til de indstillede parametre.

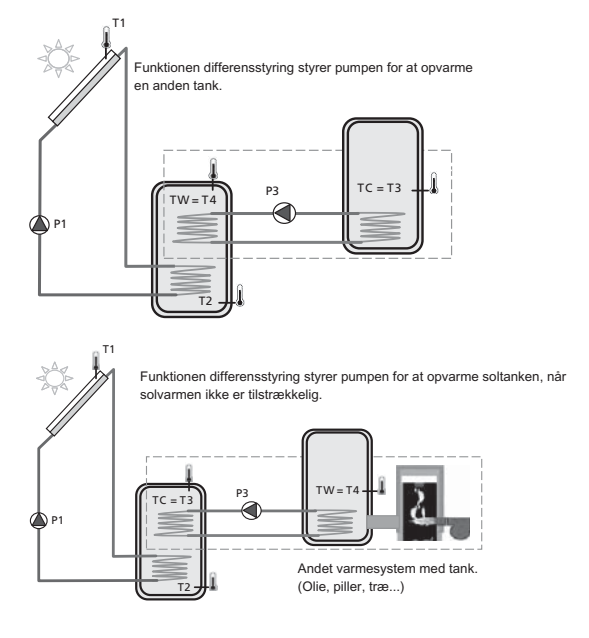

## Vakuumrør

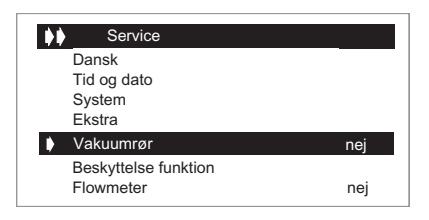

Vælg linjen "Vakuumrør", og aktiver ved at trykke på ►.

- Hvis du vil benytte solfangere af typen vakuumrør, trykker du på (+) for at vælge "ja".
- Denne funktion benytter du for at kunne registrere en temperaturstigning på føleren, selv når den ikke er monteret lige der, hvor temperaturstigningen sker. Funktionen kører pumpen i 30 sekunder hvert 30. minut for at kunne registrere, om solindstrålingen er tilstrækkelig til at starte påfyldningen.
- Denne funktion skal kun aktiveres, når solfangerens føler ikke sidder direkte i solfangerens kollektor.

## Beskyttelsesfunktioner

|   | Service              |     |
|---|----------------------|-----|
|   | Dansk                |     |
|   | Tid og dato          |     |
|   | System               |     |
|   | Ekstra               |     |
|   | Vakuumrør            | nej |
| • | Beskyttelse funktior |     |
|   | Flowmeter            | nej |

Vælg linjen "Service", og aktiver ved at trykke på ►.

| Beskyttelse funktion |        |
|----------------------|--------|
| Temp. koge           | 140 °C |
| Køling panel         | 115 °C |
| Køle tank start      | 45 °C  |
| Køle tank stop       | 56 °C  |
| Væske                | Glykol |
|                      |        |
|                      |        |

#### Maks. temp (temp kog)

 Temperaturniveau i solfangeren for at aktivere overophedningsbeskyttelsen. (Justerbar fra 100 °C til 180 °C med fabriksværdi 140 °C).

Overhedningsbeskyttelse for solfangeren. Beskyttelsen gør, at pumpen standser cirkulationen, når solfangertemperaturen er over "Temp. koge".

### Køling (køling koll)

 Når funktionen "Køling panel" er aktiveret, har du mulighed for at aktivere funktionen "Køle tank start".

| Beskyttelse funktion |            |
|----------------------|------------|
| Temp. koge           | 140 °C     |
| Køling panel         | 115 °C     |
| Køle tank start      | Från 45 °C |
| Køle tank stop       | Från 56 °C |
| Væske                | glykol     |
|                      |            |

Køling benyttes for at beskytte væsken i solfangeren og fungerer som følger: Pumpe P1 eller P2 starter, hvis temperaturen i solfangeren (T1) eller (T2) overskrider indstillingen "Køling panel", også hvis den indstillede maksimale temperatur i tanken er nået. Cirkulationen standses, når temperaturen i solfangeren er faldet 10 °C. (Cirkulationen standses, hvis temperaturen i tanken når 95 °C.)

## Genkøling

Pumpen aktiveres for at køle tanken ned via solfangeren, hvis temperaturen i tanken ligger over det indstillede maksimumsniveau, og temperaturen i solfangeren er 10 °C lavere.

Pumpen standser, når temperaturen i tanken er faldet til det indstillede maksimumsniveau, eller temperaturdifferencen mellem tanken og solfangeren er mindre end 2 °C.

#### Frostsikring (væske)

Hvis der er valgt frostsikring, holdes temperaturen i solfangerne (T1) og (T2) over frostsikringstemperaturen (se nedenfor) ved at aktivere pumpe P1 eller P2.

Er systemet frostsikret med f.eks. glykol, bør denne funktion ikke benyttes.

#### Hvis væsken vand er valgt, aktiveres frostsikringen.

Denne funktion kan benyttes til at fjerne sne fra solfangeren og dermed øge effektiviteten. Væsken i solslangen beskyttes mod frysning.

### BEMÆRK -

Du bør ikke benytte denne type frostsikring, når det er koldt regelmæssigt, eller det er koldt i længere tidsperioder.

| Tomp kogo       | 140 °C |
|-----------------|--------|
| Temp. Koge      | 140 C  |
| Køling panel    | 115 °C |
| Køle tank start | 80 °C  |
| Køle tank stop  | 70 °C  |
| Væske           | glykol |

- Du aktiverer frostsikringen ved at trykke på (+) eller (-).
   Vælg linjen "Væske". Tryk på ► for at aktivere menuvalget og derefter på (+) for at aktivere funktionen.
- Nu kan du indstille frostsikringstemperaturen.
   (Justerbar fra -20 °C til +7 °C med fabriksværdi 3 °C).

# Flowmåler

Flowmåleren benyttes til energimåling og overvågning.

Hvis flowmåleren er installeret (fabriksindstilling), skal du indstille flowet (l/min) i menuen med (+) og (-). Information om flowet finder du normalt på pumpen. (Justerbart fra 1 til 100 l/min. med fabriksværdi 10 l/min.).

| Service              |     |
|----------------------|-----|
| Tid og dato          |     |
| System               |     |
| Ekstra               |     |
| Vakuumrør            | nej |
| Beskyttelse funktion |     |
| Flowmeter            | nej |
| Flow (I/min)         | 10  |

- Hvis der er installeret pulsgivende flowmåler (indgang T6), vælger du "puls". Derefter skal flowfølerens pulsværdi liter/puls indstilles med (+) eller (-). (Justerbar fra 1 til 25 l/puls med fabriksværdi 10 l/puls).
- Hvis du benytter en pulsgivende flowmåler til energimåling, bør du installere føler T5 på sensor på returen til kollektoren for at opnå en mere nøjagtig energimåling.

| Service      |      |
|--------------|------|
|              |      |
| System       |      |
| Ekstra       |      |
| Vakuumrør    | noi  |
| Beskyttelse  | Tiej |
| funktion     |      |
| Flowmeter    | Puls |
| Flow (I/min) | 10   |
|              |      |

- Hvis der er installeret analog Grundfos (type VFS) flowmåler (T5 & T6), vælger du "GSD". Den aktuelle værdi for flowet finder du under "Manuel testning" i driftsmenuen (se 3.2).
- Se installationsvejledning for information om tilslutning.

| Service      |     |
|--------------|-----|
| Tid og dato  |     |
| System       |     |
| Ekstra       |     |
| Vakuumrør    | nej |
| Beskyttelse  | -   |
| Flowmeter    | GSD |
| Flow (I/min) | -   |

#### Overvågning af flowet

Flowet i systemet overvåges også, hvis der ikke er installeret en flowmåler. Temperaturdifferensen mellem solfangeren og tanken benyttes til angivelse af problemer med flowet. Hvis differencen er mere end 60 °C, i mere end 30 minutter, fortolkes dette som en fejl ved flowet. Hvis der er installeret en flowmåler, og der ikke er målt et flow i 10 minutter efter pumpen er startet, indikeres dette som en fejl ved flowet. Hvis 60 °C/30 min-kriteriet indtræffer, standser styringen, og der kommer en fejlmeddelelse på displayet. Men hvis flowmåleren angiver en fejl, angives det kun på displayet, og styringen fortsætter.

# Fabriksindstilling

| Service              |     |
|----------------------|-----|
| System               |     |
| Ekstra               |     |
| Vakuumrør            | nej |
| Beskyttelse funktion |     |
| Flowmeter            | ja  |
| Flow (I/min)         | 10  |
| Fabriksindstill.     | nej |

- Hvis du ønsker at gå tilbage til fabriksindstillingerne, vælger du linjen "Fabriksindstill." og trykker på ► for at aktivere linjen. Vælg derefter "ja" med (+).
- For at vende tilbage til hovedmenuen trykker du på ◄ et antal gange.

# Nulstil driftstid

| ♦♦ Service           |     |
|----------------------|-----|
| Ekstra               |     |
| Vakuumrør            | nej |
| Beskyttelse funktion |     |
| Flowmeter            | ja  |
| Flow (I/min)         | 10  |
| Fabriksindstill.     | nej |
| Reset driftstid      | nej |

- Hvis du ønsker at nulstille alle driftstider, trykker du på
   for at aktivere linjen. Vælg derefter "ja" med (+).
- For at vende tilbage til hovedmenuen trykker du på nogle gange.

# BEMÆRK

Med denne funktion nulstiller du alle samlede driftstider.

## Tid graf temp

| Service              |     |
|----------------------|-----|
| Vakuumrør            | nej |
| Beskyttelse funktion |     |
| Flowmeter            | ja  |
| Flow (I/min)         | 10  |
| Fabriksindstill.     | nej |
| Reset driftstid      | nej |
| Tids graf temp.      | 5 m |

- For at vælge linjen "Tids graf temp." trykker du på (+) eller (-). Tryk derefter på ► for at aktivere menuvalget.
- Tidsgrundlaget ændres med (+) og (-). (Justerbart 1 til 60 minutter med fabriksindstilling 5 minutter.)
- For at vende tilbage til hovedmenuen trykker du på ◄ et antal gange.

# Tid graf drift

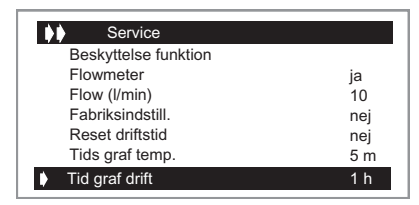

- For at vælge linjen "Tid graf drift" trykker du på (+) eller
   (-). Tryk derefter på ► for at aktivere menuvalget.
- Tidsgrundlaget ændres med (+) og (-). (Justerbart 1 til 48 minutter med fabriksindstilling 1 time.)
- For at vende tilbage til hovedmenuen trykker du på ◄ et antal gange.

# Kalibrering føler

| Kalibrer sensor |      |
|-----------------|------|
| Sensor T1       | 0 °C |
| Sensor T2       | 0 °C |
| Sensor T3       | 0 °C |
| Sensor T4       | 0 °C |
| Sensor T5       | 0 °C |
|                 |      |

I denne undermenu har du mulighed for at kalibrere alle temperaturfølere i systemet.

## - BEMÆRK

Kontroller temperaturen med et kalibreret termometer før justering.

(Område for kalibrering -3 °C til +3 °C med fabriksværdi 0 °C)

# **Prioriteret Tank**

(Kun tilgængelig i systemer med to tanke (2 og 3)

I denne menu vælger du, hvilken tank der skal være prioriteret i et system med to tanke, 1 eller 2. Hvis påfyldning starter mod den ikke prioriterede tank (hvis den er koldere), skiftes påfyldning over til den prioriterede tank, når den ikke prioriterede tank kommer op på samme temperatur som den prioriterede. Når den prioriterede tank kommer op på maksimal temperatur (iht. indstillingen), skiftes påfyldning over til den ikke prioriterede tank, som færdigfyldes.

# Styring

# System

Når du har valgt linjen "System", trykker du på ► for at gå ind i undermenuen. Der findes ti forskellige systemer at vælge mellem.

Systemvalg kan foretages inden for 15 minutter efter der er sat spænding til SCU 10. Derefter ophører muligheden for at skifte system, indtil spændingen afbrydes og slås til igen.

## System 1

Grundsystem med en tank, en pumpe, en solfanger og to følere. Med dette system kan du vælge at tilføje en ekstrafunktion med en eller to følere (Termostat-, Kølings- eller Diff.styringsfunktion).

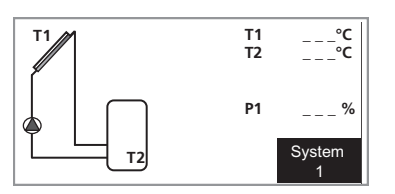

| Menu 2.0 [S] Indstillinger | Menu 2.1 [N] Sæt temp. tank1 |
|----------------------------|------------------------------|
| System 1                   | Menu 2.2 [N] dTStart tank1   |
|                            | Menu 2.3 [N] dTStop tank1    |

## System 2

System med to tanke, en pumpe, en omskifterventil, en solfanger og tre følere.

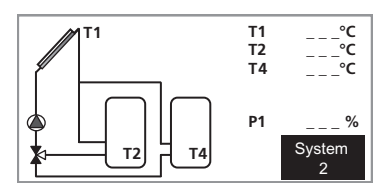

| Menu 2.0 [S] Indstillinger | Menu 2.1 [N] Sæt temp. tank1      |
|----------------------------|-----------------------------------|
| System 2                   | Menu 2.2 [N] dTStart tank1        |
|                            | Menu 2.3 [N] dTStop tank1         |
|                            | Menu 2.4 [N] Sæt temp tank2       |
|                            | Menu 2.5 [N] dTStart tank2        |
|                            | Menu 2.6 [N] dTStop tank2         |
|                            | Menu 2.7 [N] Min omdr. pumpe      |
|                            | Menu 2.8 [N] Mintemp prio<br>tank |

## System 3

System med to tanke, to pumper, en solfanger og tre følere.

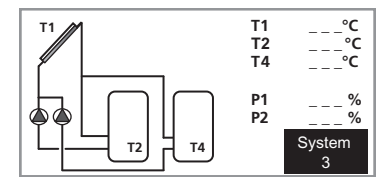

| Menu 2.0 [S] Indstillinger | Menu 2.1 [N] Sæt temp. tank1 |
|----------------------------|------------------------------|
| System 3                   | Menu 2.2 [N] dTStart tank1   |
|                            | Menu 2.3 [N] dTStop tank1    |
|                            | Menu 2.4 [N] Sæt temp tank2  |
|                            | Menu 2.5 [N] dTStart tank2   |
|                            | Menu 2.6 [N] dTStop tank2    |
|                            | Menu 2.7 [N] Min omdr. pumpe |
|                            | Menu 2.8 [N] Mintemp prio    |
|                            | tank                         |

## System 4

System med en tank, en pumpe, en omskifterventil, to solfangere (øst/vest) og tre følere. Med dette system kan du benytte ekstrafunktion med en føler (Termostat- eller Kølingsfunktion).

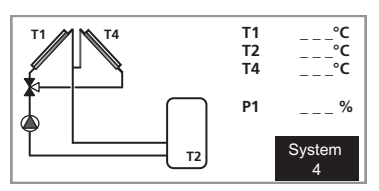

| Menu 2.0 [S] Indstillinger | Menu 2.1 [N] Sæt temp. tank1 |
|----------------------------|------------------------------|
| System 4                   | Menu 2.2 [N] dTStart tank1   |
|                            | Menu 2.3 [N] dTStop tank1    |

## System 5

System med en tank, to pumper, to solfangere (øst/vest) og tre følere. Med dette system kan du benytte ekstrafunktion med en føler (Termostat- eller Kølingsfunktion).

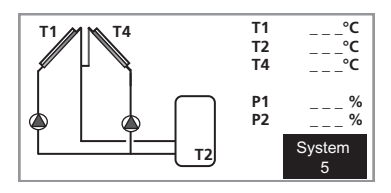

| Menu 2.0 [S] Indstillinger | Menu 2.1 [N] Sæt temp. tank1 |
|----------------------------|------------------------------|
| System 5                   | Menu 2.2 [N] dTStart tank1   |
|                            | Menu 2.3 [N] dTStop tank1    |

## System 6

System med to tanke, to pumper, en solfanger og fire følere. Med dette system kan du benytte ekstrafunktion med en føler (Termostat- eller Kølingsfunktion).

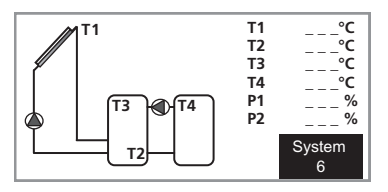

| Menu 2.0 [S] Indstillinger | Menu 2.1 [N] Sæt temp. tank1 |
|----------------------------|------------------------------|
| System 6                   | Menu 2.2 [N] dTStart tank1   |
|                            | Menu 2.3 [N] dTStop tank1    |
|                            | Menu 2.4 [N] Sæt temp tank2  |
|                            | Menu 2.5 [N] dTStart tank2   |
|                            | Menu 2.6 [N] dTStop tank2    |
|                            | Menu 2.7 [N] Min omdr. pumpe |
|                            | Menu 2.8 [N] Mintemp prio    |
|                            | tank                         |
|                            | Menu 2.9 [N] Min temp T3 P3  |
|                            | Menu 2.10 [N] Max temp T4 P3 |
|                            | Menu 2.11 [N] Min temp T4 P3 |

## System 7

System med en tank, en pumpe, en solfanger og fire følere. Med dette system kan du benytte ekstrafunktion med en føler (Termostat- eller Kølingsfunktion).

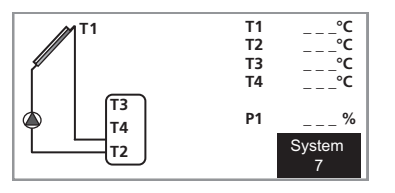

| Menu 2.0 [S] Indstillinger | Menu 2.1 [N] Sæt temp. tank1  |
|----------------------------|-------------------------------|
| System 7                   | Menu 2.2 [N] dTStart tank1    |
|                            | Menu 2.3 [N] dTStop tank1     |
|                            | Menu 2.4 [N] Legionella besk. |

## System 8

System med en tank, en pumpe, en solfanger, en varmeveksler, en ventil og fem følere. Når maks. tanktemperatur er opnået, skifter ventilen over mod ekstern kreds.

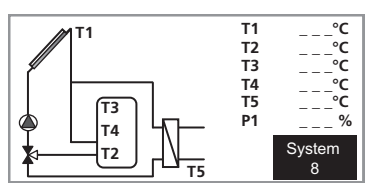

| Menu 2.0 [S] Indstillinger | Menu 2.1 [N] Sæt temp. tank1  |
|----------------------------|-------------------------------|
| System 8                   | Menu 2.2 [N] dTStart tank1    |
|                            | Menu 2.3 [N] dTStop tank1     |
|                            | Menu 2.4 [N] Legionella besk. |

### System 9

System med vandkappet brændefyr, en tank, en pumpe, en solfanger og to følere. Med dette system kan du vælge at tilføje en ekstrafunktion med en eller to følere (Termostat-, Kølings- eller Diff.styringsfunktion).

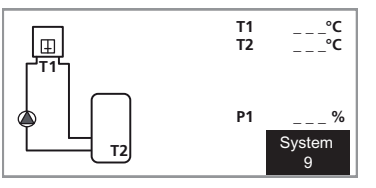

| Menu 2.0 [S] Indstillinger | Menu 2.1 [N] Sæt temp. tank1 |
|----------------------------|------------------------------|
| System 9                   | Menu 2.2 [N] dTStart tank1   |
|                            | Menu 2.3 [N] dTStop tank1    |

## System 10

System med vandkappet brændefyr, en tank, to pumper, en solfanger og tre følere. Med dette system kan du benytte ekstrafunktion med en føler (Termostat- eller Kølingsfunk-tion).

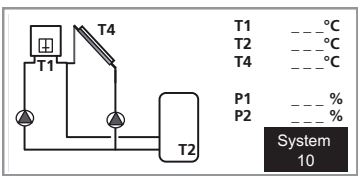

| Menu 2.0 [S] Indstillinger | Menu 2.1 [N] Sæt temp. tank1 |
|----------------------------|------------------------------|
| System 10                  | Menu 2.2 [N] dTStart tank1   |
|                            | Menu 2.3 [N] dTStop tank1    |

### Menuer

# Eksempel på menutræ for System 6.

| Menu 0 [N] Informatio | n                                 |                                |
|-----------------------|-----------------------------------|--------------------------------|
| Menu 1 [N] Service    | Menu 1.1 [N] Dansk                |                                |
|                       | Menu 1.2 [N] Tid og dato          | Menu 1.2.1 [N] Dag             |
|                       |                                   | Menu 1.2.2 [N] Måned           |
|                       |                                   | Menu 1.2.3 [N] År              |
|                       | Menu 1.3 [S] System               | Menu 1.3.1 [S] System 6        |
|                       | Menu 1.4 [S] Ekstra               | Menu 1.4.1 [S] Fra             |
|                       |                                   | Menu 1.4.2 [S] external heat   |
|                       |                                   | Menu 1.4.3 [S] cooling         |
|                       |                                   | Menu 1.4.4 [S] diffcontrol     |
|                       | Menu 1.5 [S] Vakuumrør            |                                |
|                       | Menu 1.6 [S] Beskyttelse funktion | Menu 1.6.1 [S] Temp. koge      |
|                       |                                   | Menu 1.6.2 [S] Køling panel    |
|                       |                                   | Menu 1.6.3 [S] Køle tank start |
|                       |                                   | Menu 1.6.4 [S] Køle tank stop  |
|                       |                                   | Menu 1.6.5 [S] Væske           |
|                       | Menu 1.7 [S] Flowmeter            |                                |
|                       | Menu 1.8 [S] Flow (l/min)         |                                |
|                       | Menu 1.9 [S] Fabriksindstill.     |                                |
|                       | Menu 1.10 [N] Reset driftstid     |                                |
|                       | Menu 1.11 [N] Tids graf temp.     |                                |
|                       | Menu 1.12 [N] Tid graf drift      |                                |
|                       | Menu 1.13 [S] Kalibrer sensor     | Menu 1.13.1 [S] Sensor T1      |
|                       |                                   | Menu 1.13.2 [S] Sensor T2      |
|                       |                                   | Menu 1.13.3 [S] Sensor T3      |
|                       |                                   | Menu 1.13.4 [S] Sensor T4      |
|                       |                                   | Menu 1.13.5 [S] Sensor T5      |
|                       | Menu 1.14 [S] °C / °F             |                                |
|                       | Menu 1.15 [S] Pumpe P1            |                                |
|                       | Menu 1.16 [S] Pumpe P2            |                                |
|                       | Menu 1.17 [S] GDS1 NC             |                                |
|                       | Menu 1.18 [S] GDS2 NC             |                                |
|                       | <u></u>                           |                                |

N Normalmenuer

### **S** Servicemenuer

Ē

| Menu 2.0 [S] Indstill | inger Menu 2.1 [N] Sæt temp. tank1 |                        |  |
|-----------------------|------------------------------------|------------------------|--|
|                       | Menu 2.2 [N] dTStart tank1         |                        |  |
|                       | Menu 2.3 [N] dTStop tank1          |                        |  |
|                       | Menu 2.4 [N] Sæt temp tank2        |                        |  |
|                       | Menu 2.5 [N] dTStart tank2         |                        |  |
|                       | Menu 2.6 [N] dTStop tank2          |                        |  |
|                       | Menu 2.7 [N] Min omdr. pumpe       |                        |  |
|                       | Menu 2.8 [N] Max temp. T3 P3       |                        |  |
|                       | Menu 2.9 [N] Min temp T3 P3        |                        |  |
|                       | Menu 2.10 [N] Max temp T4 P3       |                        |  |
|                       | Menu 2.11 [N] Min temp T4 P3       |                        |  |
| Menu 3.0 [S] Drift    | Menu 3.1 [N] Automatik             |                        |  |
|                       | Menu 3.2 [N] Fra                   |                        |  |
|                       | Menu 3.3 [S] Manuel testning       | Menu 3.3.1 [S] Pumpe 1 |  |
|                       |                                    | Menu 3.3.2 [S] Pumpe 2 |  |
| Menu 4.0 [N] Driftst  | imer                               |                        |  |
| h                     | Menu 4.1 [N] Drift                 |                        |  |
|                       | Menu 4.2 [N] dT                    |                        |  |
|                       | Menu 4.3 [N] Effekt                |                        |  |
|                       | Menu 4.4 [N] Energi                |                        |  |
|                       | Menu 4.5 [N] SD Kort               |                        |  |
| Menu 5.0 [N] Tempe    | eratu-                             |                        |  |
| rer                   | Menu 5.1 [N] Solfanger1            |                        |  |
|                       | Menu 5.2 [N] Tank1 bund            |                        |  |
|                       | Menu 5.3 [N] Tank top              |                        |  |
|                       | Menu 5.4 [N] Tank2                 |                        |  |

# Tiltag ved driftsforstyrrelser

# BEMÆRK ·

Service skal udføres under tilsyn af en autoriseret elinstallatør.

Afbryd strømmen, før der foretages indgreb i anlægget.

# Fejlsøgning

Hvis en driftsforstyrrelse ikke vises på displayet, kan følgende tip anvendes:

- Husets gruppe- og hovedsikringer.
- Husets HPFI-relæ.
- SCU 10 sikring.

# Komponenter

# Komponentplacering

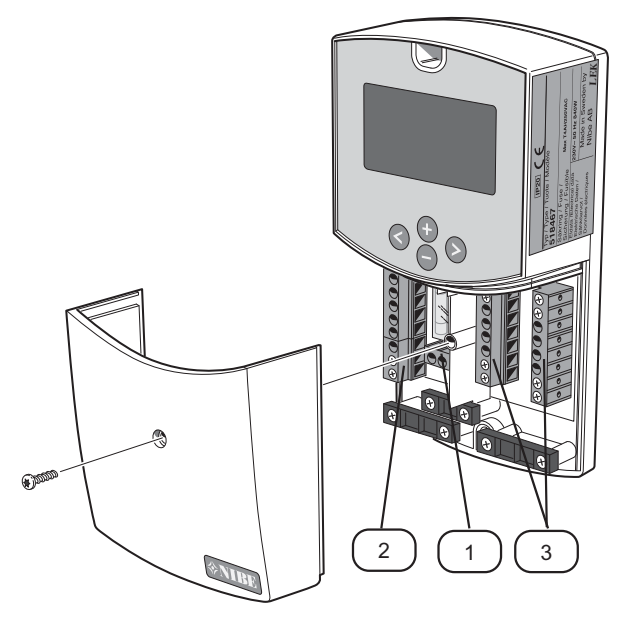

# Komponentliste

- 1 Tilslutningsklemme, forsyning
- 2 Tilslutningsklemme, pumper
- 3 Tilslutningsklemmer, føler

# Dimensioner

Mål SCU 10

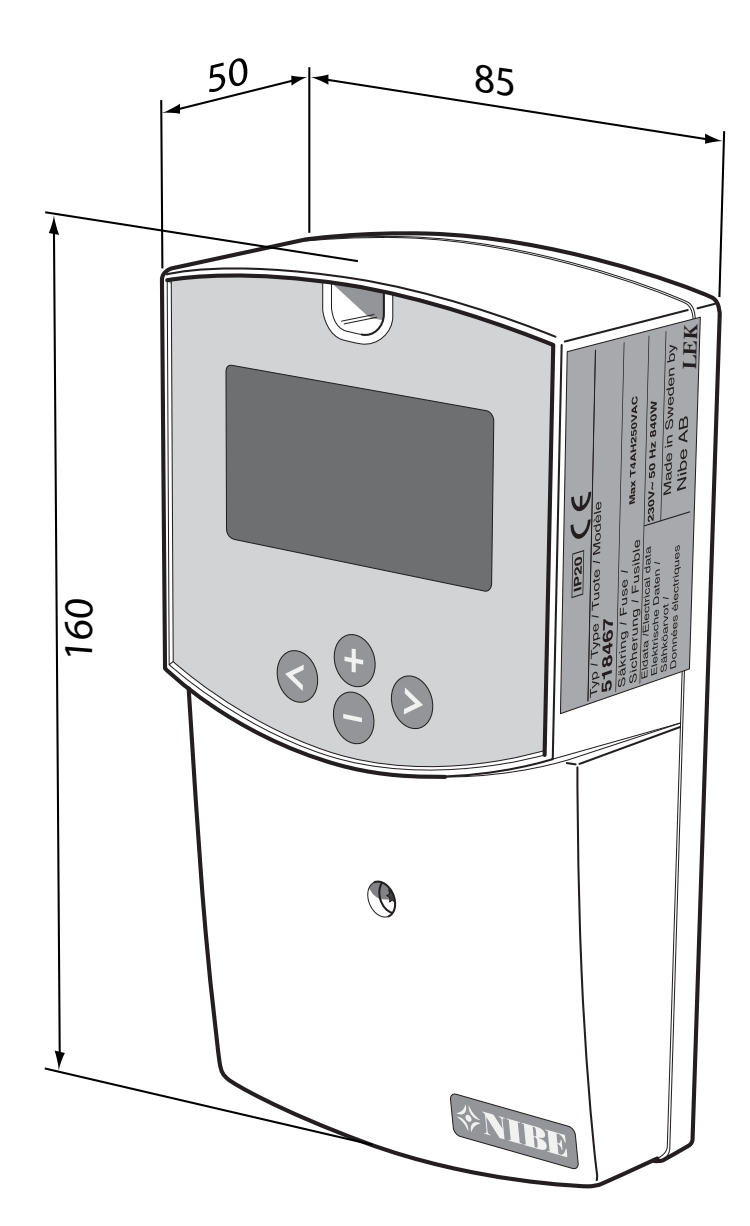

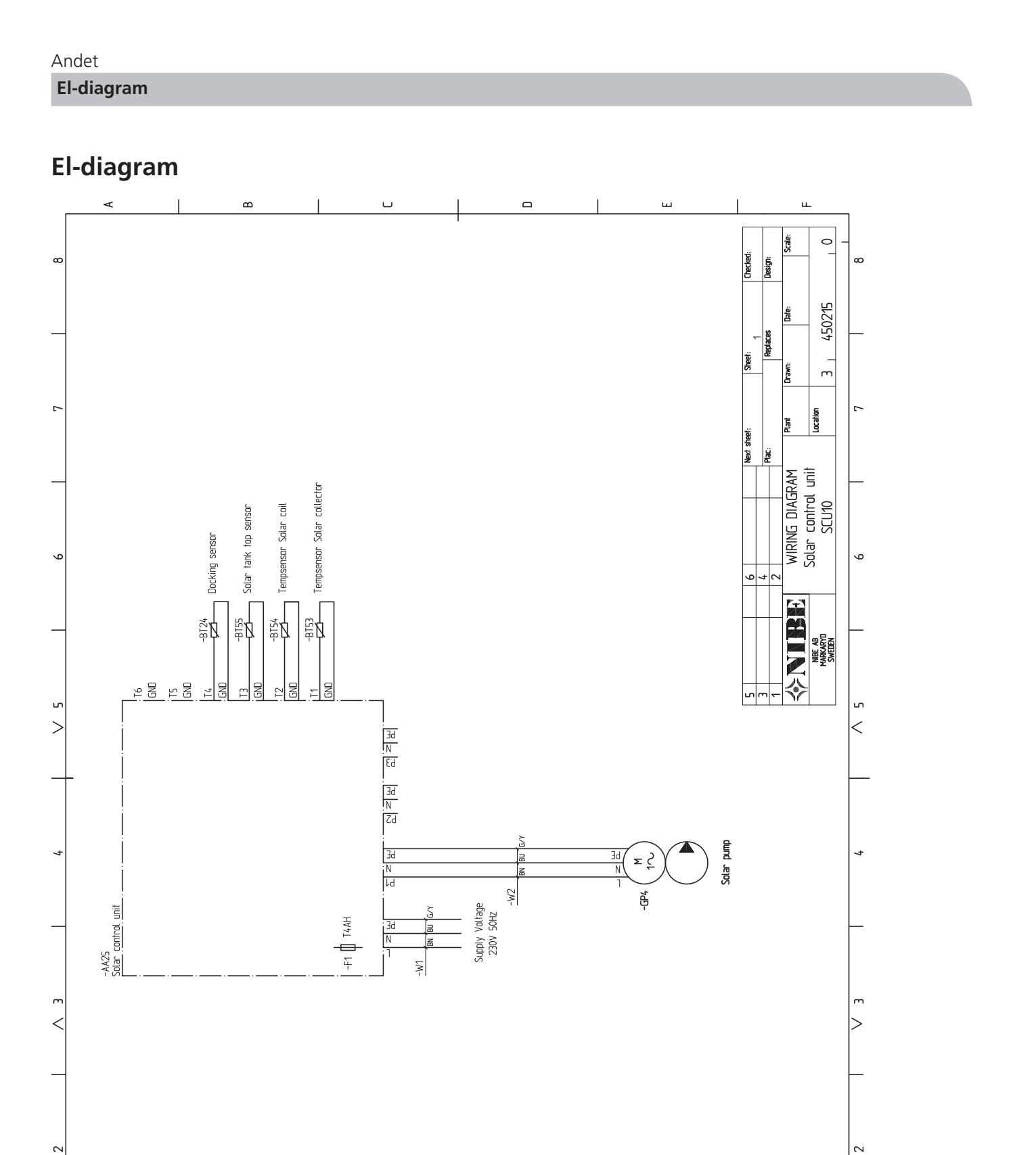

ш

ц.

U

×

в

# Tekniske specifikationer

| Omgivende temperatur                                                            | 0 °C - 50 °C          |  |
|---------------------------------------------------------------------------------|-----------------------|--|
| Beskyttelsesklasse                                                              | IP 20                 |  |
| Sikring                                                                         | 4A 250 VAC (5x20 mm)  |  |
| Tilført spænding                                                                | 230 VAC +/-10 % 50 Hz |  |
| Udgange                                                                         |                       |  |
| P1 (Pumpe med omdrejningstalsstyring):                                          | Triac 0,5A 230 VAC    |  |
| <b>P2</b> (Ventil eller omdrejningstalsstyret pumpe afhængigt af valgt system): | Triac 0,5A 230 VAC    |  |
| P3 (Ekstra, tilskudsvarme, køling)                                              | Relæ 0,5A 230 VAC     |  |
| Indgange                                                                        |                       |  |
| T1 (Kollektor 1)                                                                | Pt1000                |  |
| <b>T2</b> (Tank 1)                                                              | Pt1000                |  |
| T3 (Styrer ekstrafunktion)                                                      | Pt1000                |  |
| T4 (Ekstrafunktion, Tank 2, Kollektor 2)                                        | Pt1000, Pt1000        |  |
| T5 (Kollektorretur)                                                             | Impulstype            |  |
| T6 (Flowmåler til energimåling)                                                 | Grundfos (VTS)        |  |
| Medfølgende følere                                                              |                       |  |
| 1 kollektorføler                                                                | Pt1000 (1,5 m 180 °C) |  |
| 3 tankfølere                                                                    | Pt1000 (3 m 105 °C)   |  |
| Softwareversion                                                                 | Vises ved opstart.    |  |

Modstandsværdi på Pt1000-føler: (måles med ohmmeter med føleren koblet fra)

| -10 °C | 960 ohm  | 60 °C  | 1232 ohm |
|--------|----------|--------|----------|
| 0 °C   | 1000 ohm | 70 °C  | 1271 ohm |
| 10 °C  | 1039 ohm | 80 °C  | 1309 ohm |
| 20 °C  | 1077 ohm | 90 °C  | 1347 ohm |
| 30 °C  | 1116 ohm | 100 °C | 1385 ohm |
| 40 °C  | 1155 ohm | 120 °C | 1461 ohm |
| 50 °C  | 1194 ohm | 140 °C | 1535 ohm |

# Medfølgende tilbehørssæt

# Temperaturføler

1 stk. højtemperaturføler (rød)

3 stk. lavtemperaturfølere (grå)

#### SCU 10

#### 28

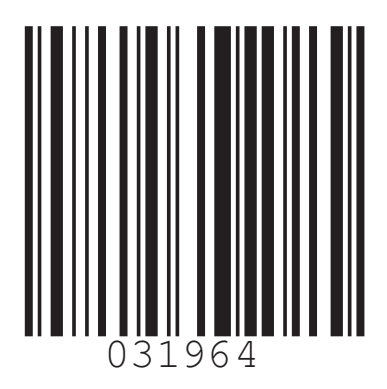

| AT   | <b>KNV Energietechnik GmbH,</b> Gahberggasse 11, 4861 Schörfling<br>Tel: +43 (0)7662 8963-0 Fax: +43 (0)7662 8963-44 E-mail: mail@knv.at www.knv.at                                      |
|------|----------------------------------------------------------------------------------------------------|
| CH   | NIBE Wärmetechnik AG, Winterthurerstrasse 710, CH-8247 Flurlingen<br>Tel: (52) 647 00 30 Fax: (52) 647 00 31 E-mail: info@nibe.ch www.nibe.ch                                            |
| (Z)  | <b>Druzstevni zavody Drazice s.r.o,</b> Drazice 69, CZ - 294 71 Benatky nad Jizerou<br>Tel: +420 326 373 801 Fax: +420 326 373 803 E-mail: nibe@nibe.cz www.nibe.cz                      |
| DE   | NIBE Systemtechnik GmbH, Am Reiherpfahl 3, 29223 Celle<br>Tel: 05141/7546-0 Fax: 05141/7546-99 E-mail: info@nibe.de www.nibe.de                                                          |
| (DK) | <b>Vølund Varmeteknik A/S</b> , Member of the Nibe Group, Brogårdsvej 7, 6920 Videbæk<br>Tel: 97 17 20 33 Fax: 97 17 29 33 E-mail: info@volundvt.dk www.volundvt.dk                      |
| FI   | <b>NIBE Energy Systems OY,</b> Juurakkotie 3, 01510 Vantaa<br>Puh: 09-274 697 0 Fax: 09-274 697 40 E-mail: info@nibe.fi www.nibe.fi                                                      |
| FR   | <b>AIT France,</b> Parc d'activités économique "Les Couturiers", 16 rue des couturières, 67240 Bischwiller<br>Tel : 03 88 06 24 10 Fax : 03 88 06 24 11 E-mail: info@nibe.fr www.nibe.fr |
| GB   | NIBE Energy Systems Ltd, 3C Broom Business Park, Bridge Way, Chesterfield S41 9QG<br>Tel: 0845 095 1200 Fax: 0845 095 1201 E-mail: info@nibe.co.uk www.nibe.co.uk                        |
| NL   | <b>NIBE Energietechniek B.V.</b> , Postbus 2, NL-4797 ZG WILLEMSTAD (NB)<br>Tel: 0168 477722 Fax: 0168 476998 E-mail: info@nibenl.nl www.nibenl.nl                                       |
| NO   | <b>ABK AS</b> , Brobekkveien 80, 0582 Oslo, Postadresse: Postboks 64 Vollebekk, 0516 Oslo<br>Tel. sentralbord: +47 02320 E-mail: post@abkklima.no www.nibeenergysystems.no               |
| PL   | NIBE-BIAWAR Sp. z o. o. Aleja Jana Pawła II 57, 15-703 BIAŁYSTOK<br>Tel: 085 662 84 90 Fax: 085 662 84 14 E-mail: sekretariat@biawar.com.pl www.biawar.com.pl                            |
| RU   | © "EVAN" 17, per. Boynovskiy, Nizhny Novgorod<br>Tel /fax +7 831 419 57 06 E-mail: info@evan ru www.nibe-evan ru                                                                         |

**NIBE AB Sweden,** Box 14, Hannabadsvägen 5, SE-285 21 Markaryd Tel: +46-(0)433-73 000 Fax: +46-(0)433-73 190 E-mail: info@nibe.se www.nibe.eu

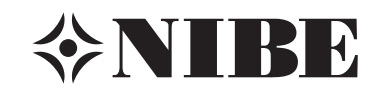